### Step 1.

This is an example of the HOME screen when you log on to the GHWomansClub.org website

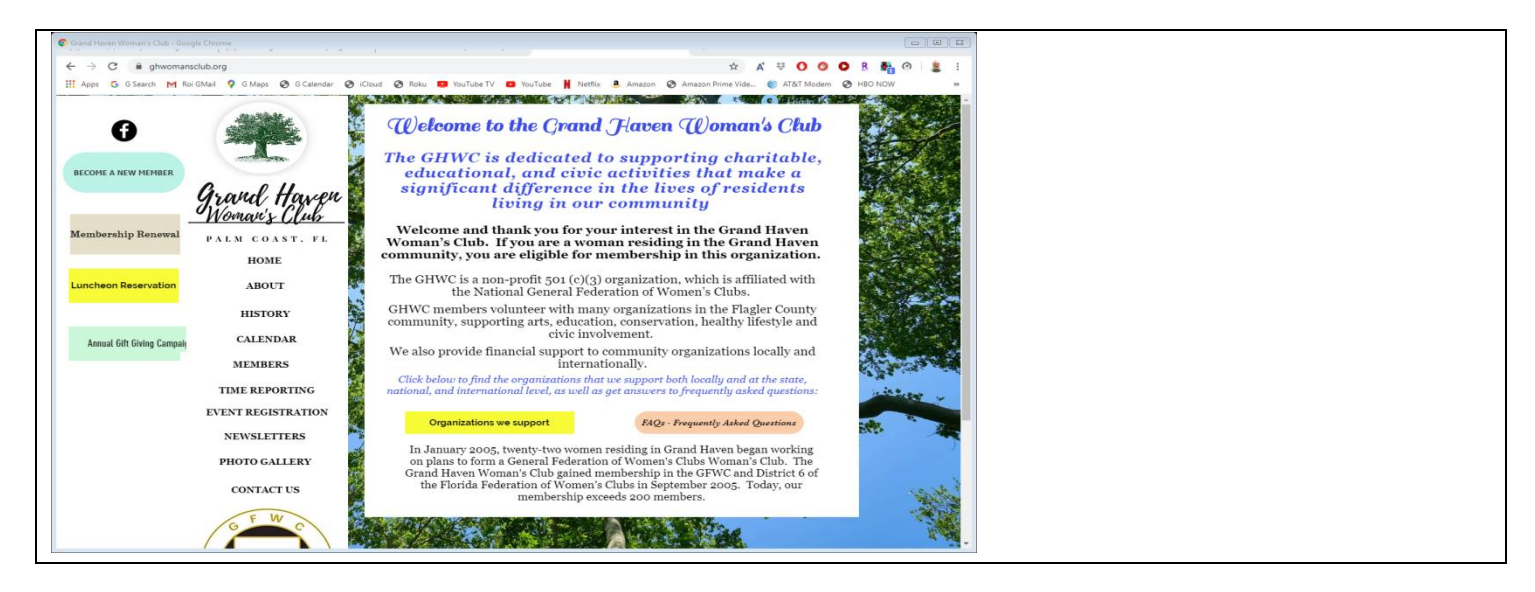

Click on the Membership Renewal box on the left side of the screen

### Step 2.

### This is an example of the Membership Renewal & Payment page

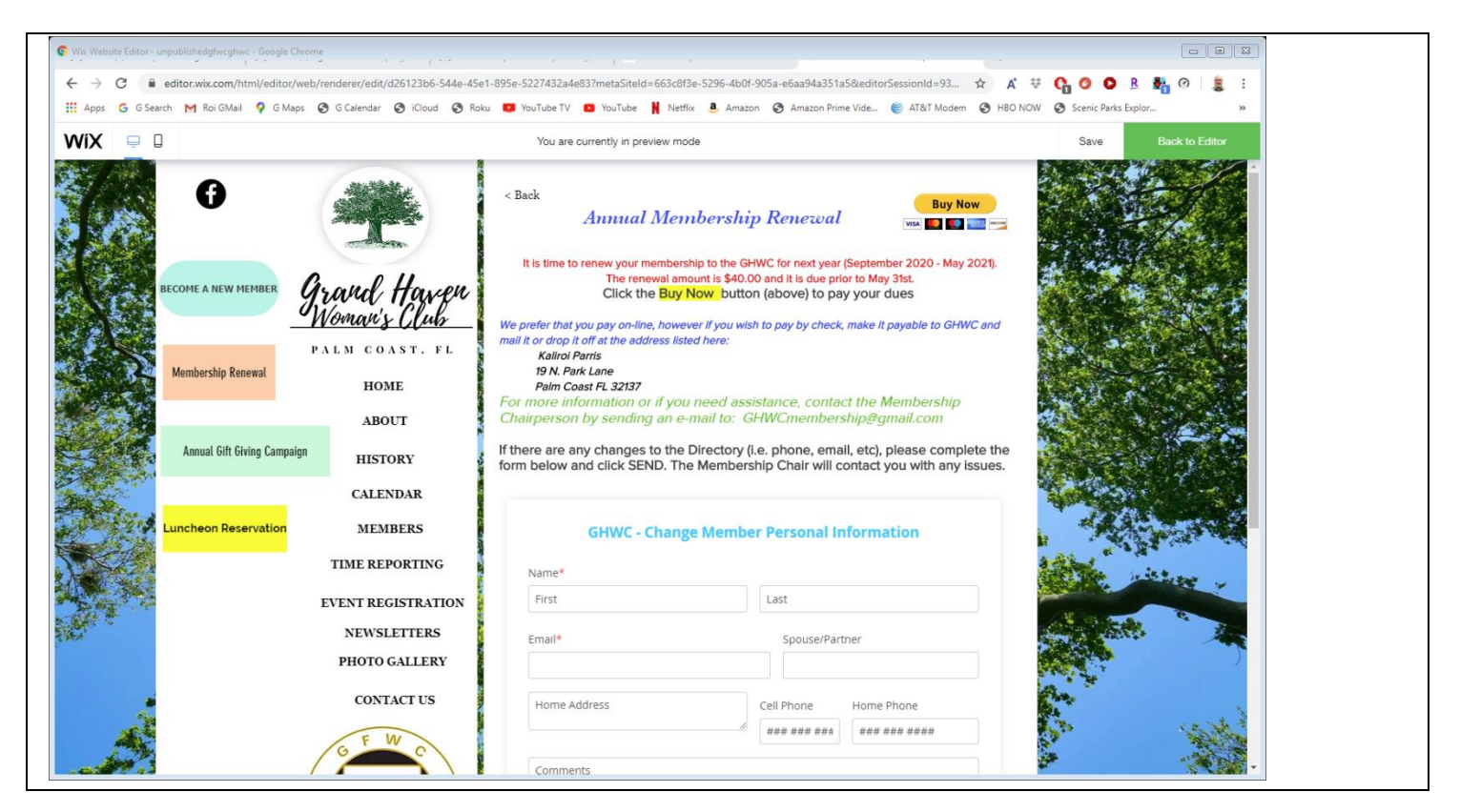

- Click the **Buy Now** PayPal button on the top right side to pay
- Specify any changes to the Member Directory by completing the form, then click **SEND**

# Step 3. This is an example of the PayPal payment page

| PayPal                                                | ₩ \$40.00 USD                                      |
|-------------------------------------------------------|----------------------------------------------------|
| Pay with                                              | PayPal                                             |
| With a PayPal account, you'<br>shipping, Purchase Pro | re eligible for free return<br>otection, and more. |
| ghwcpaypal@gmail.com                                  |                                                    |
| Password                                              |                                                    |
| Forgot password?                                      |                                                    |
| Stay logged in for faster p                           | purchases (?)                                      |
| Log I                                                 | In                                                 |
| or                                                    |                                                    |
| Pay with Debit of                                     | r Credit Card                                      |
|                                                       |                                                    |

Click Pay with Debit or Credit Card at the bottom of the page

## Step 4.

This is **an example of** the payment information page. If you already have a PayPal account, this page will be pre-filled with your credit card information. Having a PayPal account is optional.

| PayPal                          | \$40.00 \$              | USD ~  |
|---------------------------------|-------------------------|--------|
| PayPal Guest Ch                 | eckout                  |        |
| /e don't share your financi     | al details with the mer | chant. |
| Country/Region<br>United States |                         | ~      |
| VISA 🔜 🗪                        |                         |        |
| Card number                     |                         |        |
| Expires                         | CSC                     |        |
| First name                      | Last name               |        |
| illing address                  |                         |        |
| Stroot addrocc                  |                         |        |

Provide your Credit Card information as indicated

## Step 5.

This page is the remainder (continuation) of the previous page

| Street address                                                            |                              |                                      |   |  |
|---------------------------------------------------------------------------|------------------------------|--------------------------------------|---|--|
| Apt., ste., bldg.                                                         |                              |                                      |   |  |
| City                                                                      |                              |                                      |   |  |
|                                                                           |                              |                                      |   |  |
| State                                                                     | billing addres               | ZIP code                             |   |  |
| State<br>Ship to my to<br>ntact Informa<br>Phone type<br>Mobile           | billing addres               | ZIP code<br>ss<br>Phone number<br>+1 |   |  |
| State<br>Ship to my to<br>ontact Informa<br>Phone type<br>Mobile<br>Email | v<br>billing addres<br>ation | ZIP code                             | • |  |

- **C** Enter your billing address and contact information and click **Pay Now**.
- You will receive confirmation via email that your payment was processed (titled Your receipt for payment to GFWC Grand Haven Woman's Club), and it will indicate the amount you paid.

## Step 6.

Click the Back arrow (top left of page) to close this page, click on another page or close the website on your browser

THE END